1 公示・基準価格状況の基本的な操作の流れ

公示価格状況と基準価格状況の画面操作メニュー(ボタン)は異なりますが、各価格の基本操作方法は同じです。 ここでは公示地価格状況を例として取り上げています。

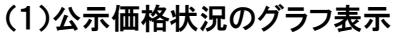

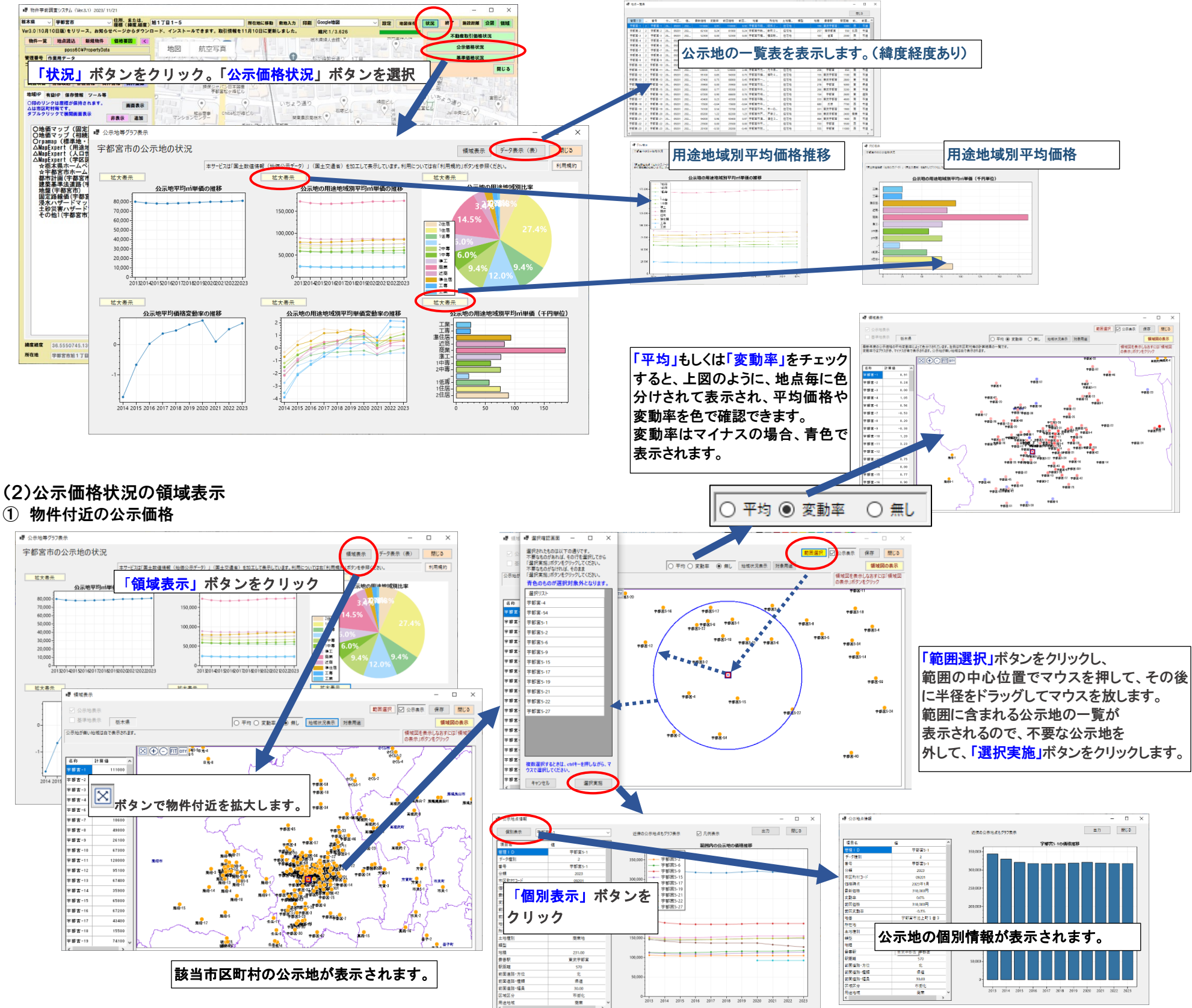

## 2 都道府県全体の公示価格の状況

「FIT」ボタンで県全体(図全体)を表示して、「平均」もしくは「変動率」をチェックすると、下図のように、市区町村毎に色分けされて表示され、左側に市区町村毎の計算結果が表示されます。

| ■ 領域表示            | - 🗆 ×                              | ■矍 領域表示                                                    | - 🗆 ×                                    |                              | - 🗆 ×                            |
|-------------------|------------------------------------|------------------------------------------------------------|------------------------------------------|------------------------------|----------------------------------|
| ☑ 公示地表示           | 範囲選択 □ 公示表示 保存 開じる                 | ☑ 公示地表示                                                    | 範囲選択 🗋 公示表示 保存 閉じる                       |                              | 範囲選択 🗌 公示表示 保存 開じる               |
| □ 基準地表示 杨木県       | ○ 平均 ○ 変動率 ④ 無し 地域状況表示 対象用進 領域図の表示 | 登岸地表示 栃木県 ● 平均 〇 変動率 〇 無                                   | , 地域状況表示 対象用途 額域図の表示                     | ○ 平均 ● 変動率 ○ 無し 地域状况表示 対象用途  | 領域図の表示                           |
| 公示地が無い地域は白で表示されます | 構成図を表示しなおすには「構成図<br>の表示しポタンをクリック   | 「最新年度の公示価格の平均価格によって色分けされています。左側は市区町村毎の計算編早の一覧です。公示地が無い地域は自 | (要示されます。<br>領域図を表示しなおすには「領域図の表示」ボタンをクリック | 区町村毎の計算結果の一覧です。<br>」で表示されます。 | 領域図を表示しなおすには「領域図<br>の表示」ボタンをクリック |
|                   |                                    |                                                            |                                          |                              |                                  |

Ver3.1 改訂機能に対応しています。

1

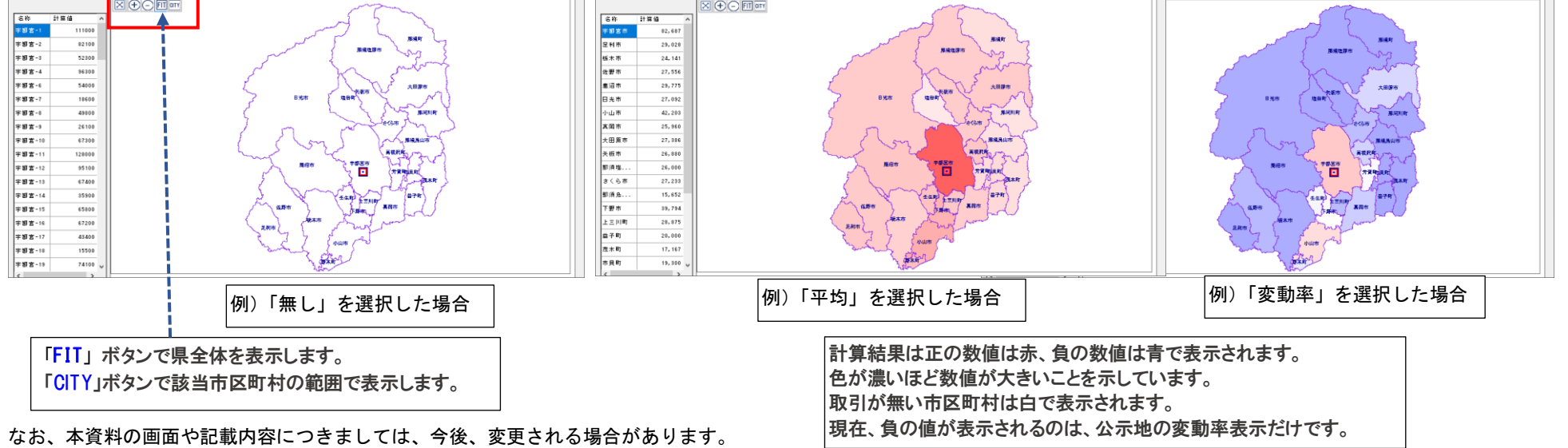

System Science Co., Ltd